## 办理校内结转网报单及电子签章流程

## 1. 生成蓝底 PDF 电子网报单:

承担横向科研项目【5 字头】或纵向科研项目【6 字头】(不含校内科研经 费)的课题负责人,请 0A 登录财务管理信息系统——新网上报销系统——我的报 销——新增——选择科研经费项目代码——通用业务——校内结转——图书馆科 技查新站信息服务费,从科研经费预算中的【直接经费】结转至图书馆账户 589902 / 689902,——提交财务系统——生成蓝底 PDF 结转单(广州大学网上报 销确认单校内结转)。

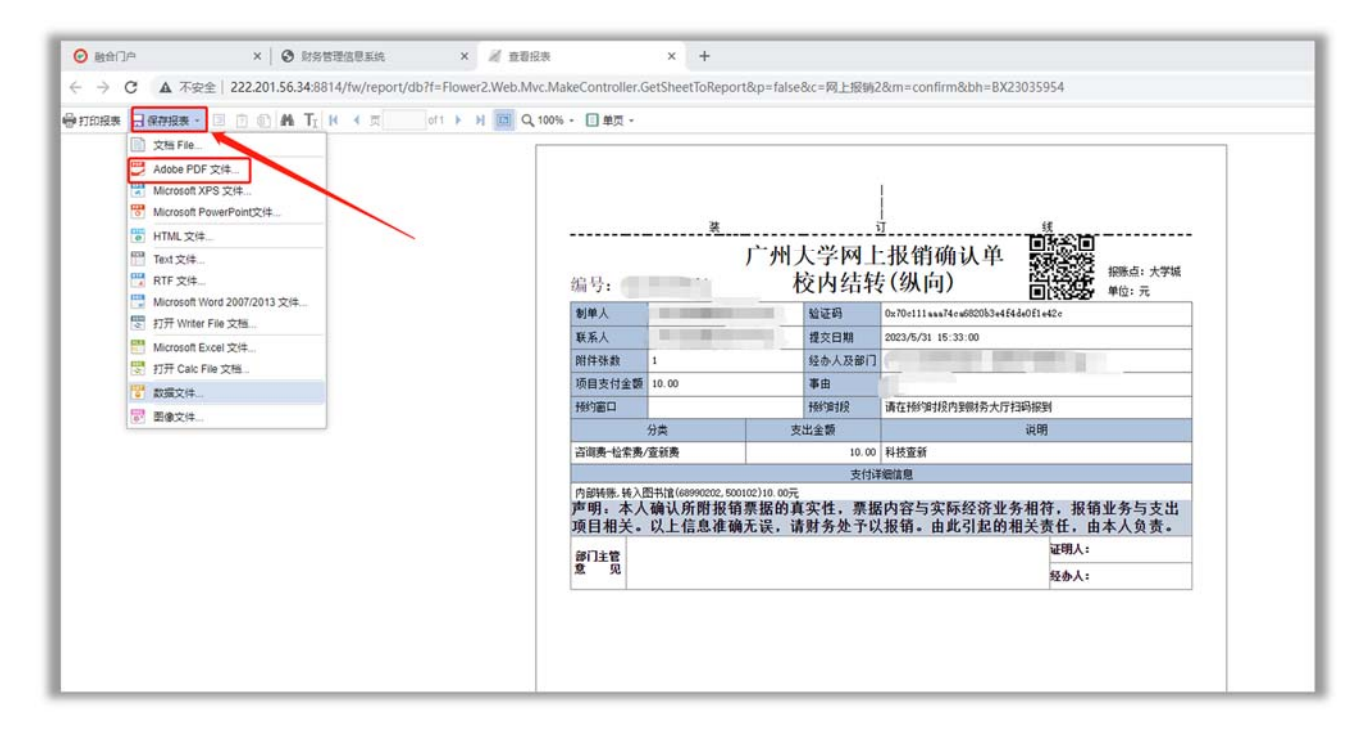

2. 在线完成电子签章:

下载**蓝底 PDF 网报**单(参见上图示例)**【如下载白底 PDF 网报单则会导致电子** 签章偏离规定位置】——上传到网上服务中心系统(论文收录证明申请流程)—— 选择项目负责人、证明人和经办人(必须是三个不同的名字)及其所在部门——项 目负责人、证明人和经办人收到企业微信消息提醒——登录网上服务中心系统,以 正楷字体完成电子签章——图书馆审核盖章——申请人下载电子版检索证明。